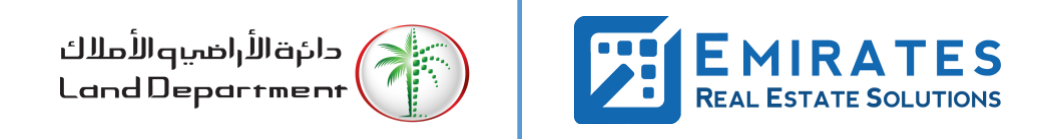

# Noqodi Wallet Registration and Xpress Payment Process Workflow Document

## Contents

| 1. | Intro | oduction                      | 3  |
|----|-------|-------------------------------|----|
| 2. | Noq   | odi Wallet Registration       | 3  |
| 2  |       | Process Workflow              | 3  |
| 2  | 2.2   | Process Description           | 4  |
| 3. | Noq   | odi Wallet Top-up – Add Funds | 9  |
| 3  | 8.1   | Process Workflow              | 9  |
| 3  | 8.2   | Process Description           | 10 |
| 4. | Set   | Up Xpress Payment             | 13 |
| 4  | 1.1   | Process Workflow              | 13 |
| 4  | .2    | Process Description           | 14 |

## 1. Introduction

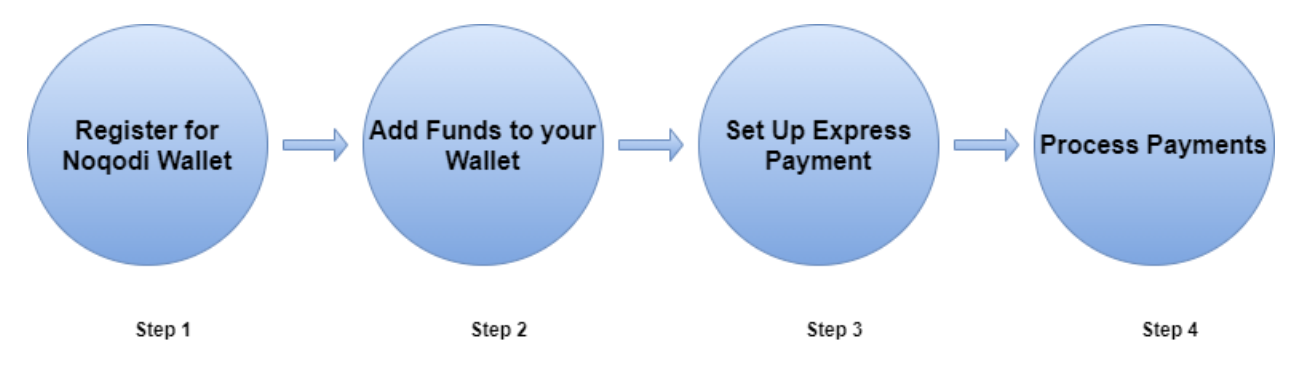

Noqodi has introduced Xpress Payment channel for ease of payments.

# 2. Noqodi Wallet Registration

## 2.1 Process Workflow

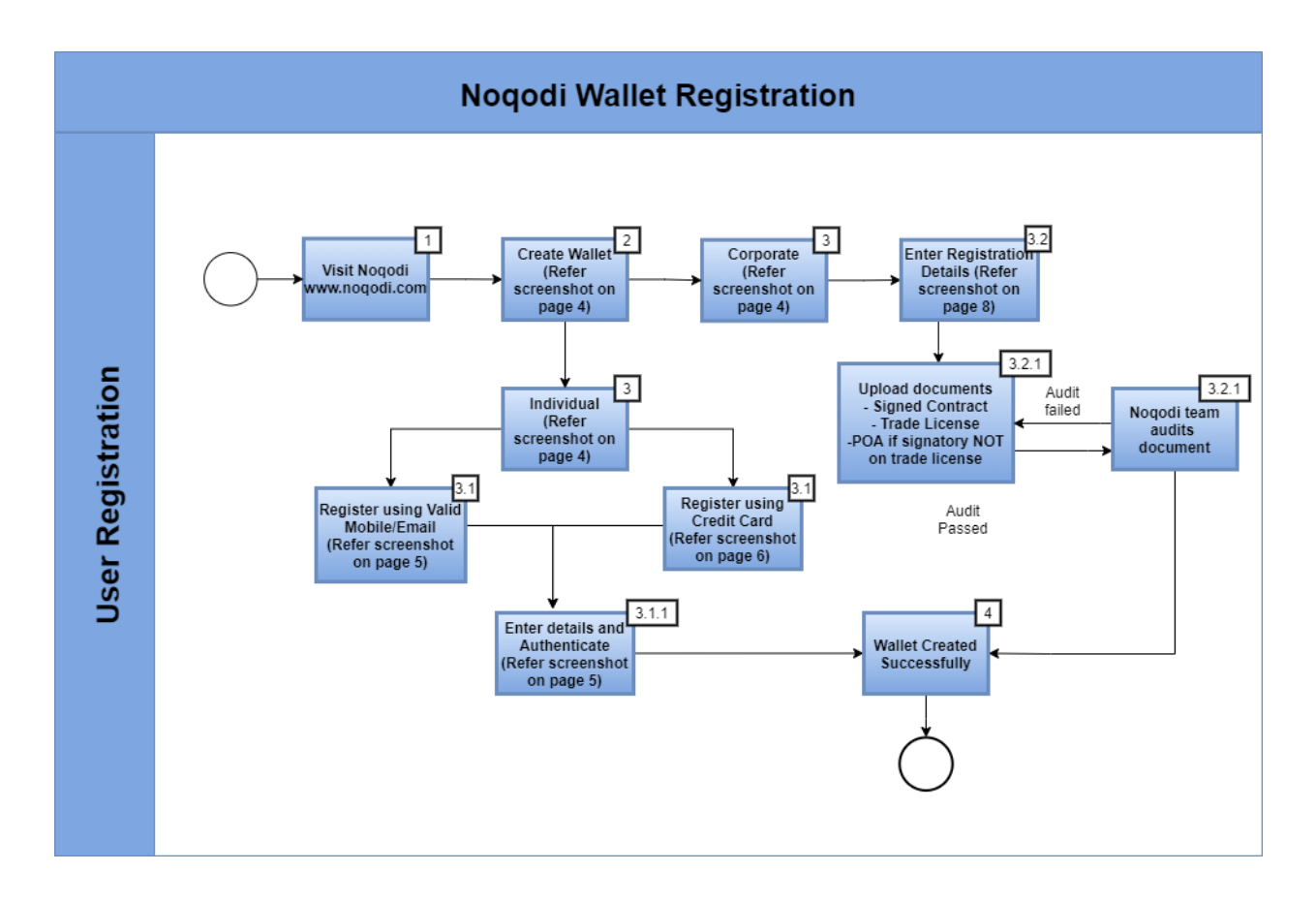

#### Please follow process description for details

## 2.2 Process Description

#### 1. Visit Noqodi - <u>www.noqodi.com</u>

#### 2. Click on Create Wallet

| <u>^</u> | Help? Call 600                                                                                                    | 503036   FAQ   M | anual   العربية |
|----------|----------------------------------------------------------------------------------------------------|------------------|-----------------|
| noqodi)  | CONSUMER MERCHANTS REAL ESTATE PARTNERS CONTACT US                                                                                                    | Create Wallet    |                 |
| Wi       | ANNOUNCEMENT: noqodi new Customer Portal is coming soon with new features including Receieve Money, Send Money and<br>ithdrawals. Once available you will be asked to create a new username and password that you will use to login instead of your Wa<br>ID. | llet 👌           |                 |
| Υοι      | u can now enjoy using your noqodi ewallet to pay for 40+ governmental and semi-governmental entities on Dubai Pay by Smart Du<br>Government                                                                                                    | ıbai             |                 |
|          | Powerful payment solution,providing you free and safer digital wallet.                                                                                                    |                  |                 |
|          | eCash, Credit Cards, Direct Debit, pay any way you like using your online wallet.                                                                                                    |                  |                 |
|          | Maximum range of payment options to fund noqodi eWallet and make merchant payments.                                                                                                    |                  |                 |
|          | Certified PCI DSS Level 1.                                                                                                    |                  |                 |
|          | One touch payment to make online payments with a single click!                                                                                                    |                  |                 |
|          | Merchant SignUp                                                                                                    |                  |                 |
|          | Get it on your mobile                                                                                                    |                  |                 |
|          | Coogle play                                                                                                    |                  |                 |

#### 3. Select Type of wallet - Individual or Corporate

| noqodi |                                                                                 | CONSUMER | MERCHANTS         | REAL ESTATE | PARTNERS    | CONTACT US                                             | Signup | العربية<br>Login |
|--------|---------------------------------------------------------------------------------|----------|-------------------|-------------|-------------|--------------------------------------------------------|--------|------------------|
|        | Registration<br>Choose the appropriate account applicable<br>Individual Account | to you.  |                   |             |             | Corporate Account                                      |        |                  |
|        | Create a noqodi account with a valid i<br>number and Email ID                   | nobile   | Create a noqodi i | //SA 😂      | credit card | Create a noqodi account if you represent a corporation |        |                  |

#### **3.1** Under Individual Account select a registration type:

- Option 1 Register with email & mobile number
- Option 2 Register with Credit Card

#### **International Customer**

Can register using both Option 1 and Option 2 Fill in all the required details on the registration page.

| Individua                                                                                                    | al Account                                                     | Corporate Account                                         |
|----------------------------------------------------------------------------------------------------|----------------------------------------------------------------|-----------------------------------------------------------|
| 0 + 🖂                                                                                                    | VISA 😂                                                         | Â                                                         |
| reate a nogodi account with a valid mobile<br>number and Email ID                                                                                                    | Create a noqodi account with your credit card                  | Create a nogodi account if you represent a<br>corporation |
| ustomer Details                                                                                                    |                                                                |                                                           |
| Customer Name                                                                                                    | Last Name                                                      |                                                           |
| and setting therein.                                                                                                    |                                                                |                                                           |
|                                                                                                    |                                                                |                                                           |
| Date of Birth                                                                                                    | Nationality                                                    |                                                           |
| User should be 18 years or above)                                                                                                    |                                                                |                                                           |
| Country                                                                                                    |                                                                |                                                           |
| · Select                                                                                                    | ~                                                              |                                                           |
| D If you are international customer please keep this field                                                                                                    | Email a d empty)                                               |                                                           |
| If you are international customer please keep this fiel entity Information Document Type                                                                                                    | Email                                                          |                                                           |
| If you are international customer please keep this fiel entity Information Document Type Select                                                                                                    | Email  Id empty)  Document Number                              |                                                           |
| If you are International customer please keep this fiel entity Information Document Type Select Document Expiry Date                                                                                                    | Email a empty) Document Number                                 |                                                           |
| If you are international customer please keep this fiel entity Information Document Type Select Document Expiry Date                                                                                                    | Email  Id empty)  Document Number                              |                                                           |
| If you are International customer please keep this fiel entity Information Document Type Select Document Expiry Date assword Details                                                                                                    | Email  Id empty)  Document Number                              |                                                           |
| If you are international customer please keep this fiel entity Information Document Type Select Document Expiry Date essword Details Password Password                                                                                                    | Document Number                                                |                                                           |
| If you are international customer please keep this fiel entity Information Document TypeSelect Document Expiry Date assword Details Password                                                                                                    | Document Number                                                |                                                           |
| If you are International customer please keep this fiel entity Information Document Type Select Document Expiry Date essword Details Password                                                                                                    | Document Number                                                |                                                           |
| If you are international customer please keep this fiel entity Information Document Type Select Document Expiry Date assword Details Password Immot a robot Immot a robot Immot a robot                                                                                                    | Email  Id empty)  Document Number  Re-enter Password           |                                                           |
| If you are International customer please keep this fiel entity Information Document TypeSelect Document Expiry Date  Issword Details Password Immoter robot Immoter robot Immot | Email  Id empty)  Document Number  Re-enter Password  Incoment |                                                           |

| Individu                                                           | al Account |                    | Corporate Account                                         |
|--------------------------------------------------------------------|------------|--------------------|-----------------------------------------------------------|
| Create a noqodi account with a valid mobile<br>number and Email ID | Create a n | VISA 😂             | Create a noqodi account if you represent a<br>corporation |
|                                                                    |            |                    |                                                           |
| Customer Details                                                   |            |                    |                                                           |
| First Name                                                         |            | Last Name          |                                                           |
|                                                                    |            |                    |                                                           |
| Date of Birth                                                      | m          | Nationality        |                                                           |
| (User should be 18 years or above)                                 |            |                    |                                                           |
| Country                                                            |            |                    |                                                           |
| Select                                                             | ~          |                    |                                                           |
| Contact Details and Verification                                   |            |                    |                                                           |
| weble                                                              |            | r1                 |                                                           |
|                                                                    |            | Email<br>35        |                                                           |
| <b>u</b>                                                           |            | -                  |                                                           |
| Expiry Month (MM)                                                  | • •        | Expiry Year (YYYY) |                                                           |
| Select                                                             | ~          | Select-            | *                                                         |
| CVV2                                                               |            |                    |                                                           |
|                                                                    | 1          |                    |                                                           |
| Identity Information                                               |            |                    |                                                           |
| Document Type                                                      |            | Document Number    |                                                           |
| Select                                                             | $\sim$     |                    |                                                           |
| Document Expiry Date                                               |            |                    |                                                           |
|                                                                    | <b>—</b>   |                    |                                                           |
|                                                                    |            |                    |                                                           |
| Password Details                                                   |            |                    |                                                           |
| Password                                                           |            | Re-enter Password  |                                                           |
|                                                                    |            |                    |                                                           |
| I'm not e robot                                                    |            |                    |                                                           |
| I have read and understood the Terms and Condition                 | 19         |                    |                                                           |
|                                                                    |            |                    |                                                           |

|           | nited Arab Emirates                                                                                                    |  |
|-----------|----------------------------------------------------------------------------------------------------|--|
| Cor<br>M  | act Details and Verification Sile(Optional) We just sent you a email with an OTP against reference no.997 Please note that email delivery can take a minute or more Verify |  |
| ()f       | ou are international customer please keep this Eater it to verify your email.                                                                                              |  |
| lde<br>De | tity Information ument Type Verify UCard                                                                                                    |  |
| Do        | ument Expiry Date Didn's receive an email? Click here to retry<br>Mar-2022                                                                                                 |  |
| Pas       | word Details                                                                                                    |  |
| Pa        | sword Re-enter Password                                                                                                    |  |
| Ve<br>rg  | ication expired. Check the checkbox<br>in the robot incorrow.<br>Hower read and understood the Terms and Conditions                                                        |  |

#### 3.1.1 Enter Details and validate via OTP

# **3.2** Create a noqodi account if you represent a Corporation **3.2.1** Enter Registration Details

#### Upload the following documents:

- Signed Contract
- Trade License
- POA (Power of Attorney) if the name of the signatory is not mentioned on the Trade License.

Once noqodi Back office team audit your documents, you will receive an official activation email of your account.

| Individu                                                           | Corporate Account                             |                                                           |
|--------------------------------------------------------------------|-----------------------------------------------|-----------------------------------------------------------|
| 🛛 + 🔽                                                              | VISA 🚭                                        | <b>m</b> ∎                                                |
| Create a noqodi account with a valid mobile<br>number and Email ID | Create a noqodi account with your credit card | Create a noqodi account if you represent a<br>corporation |
|                                                                    |                                               |                                                           |
| Business Details                                                   |                                               |                                                           |
| Business Name                                                      | Customer Type                                 |                                                           |
|                                                                    | Corporate and SME                             | ·                                                         |
| Business Type                                                      | Document Type                                 |                                                           |
| Select                                                             | ✓ Select                                      | ~                                                         |
| Document Number                                                    | Document Expiry Date                          |                                                           |
|                                                                    |                                               |                                                           |
|                                                                    |                                               |                                                           |
| <b>Busines Address Information</b>                                 |                                               |                                                           |
| Address                                                            | City                                          |                                                           |
|                                                                    |                                               |                                                           |
|                                                                    |                                               |                                                           |
| Country                                                            | PO Box                                        |                                                           |
| Select                                                             | ~                                             |                                                           |
| Land Line (Optional)                                               |                                               |                                                           |
|                                                                    |                                               |                                                           |
| Contact Person Information                                         |                                               |                                                           |
| Contact Person Name                                                | Date of Birth                                 |                                                           |
| contact reison name                                                |                                               | <b>m</b>                                                  |
|                                                                    | (User should be 18 years or above)            |                                                           |
| Nationality                                                        | Mobile                                        |                                                           |
|                                                                    |                                               |                                                           |
| Email                                                              |                                               |                                                           |
|                                                                    |                                               |                                                           |
|                                                                    |                                               |                                                           |
| Password Details                                                   |                                               |                                                           |
| Password                                                           | Re-enter Password                             |                                                           |
|                                                                    |                                               |                                                           |
|                                                                    |                                               |                                                           |
|                                                                    |                                               |                                                           |
| l'an and a school                                                  |                                               |                                                           |
| l'm not a robot                                                    |                                               |                                                           |
| I'm not a robot                                                    |                                               |                                                           |

#### 4. Wallet is created with confirmation message

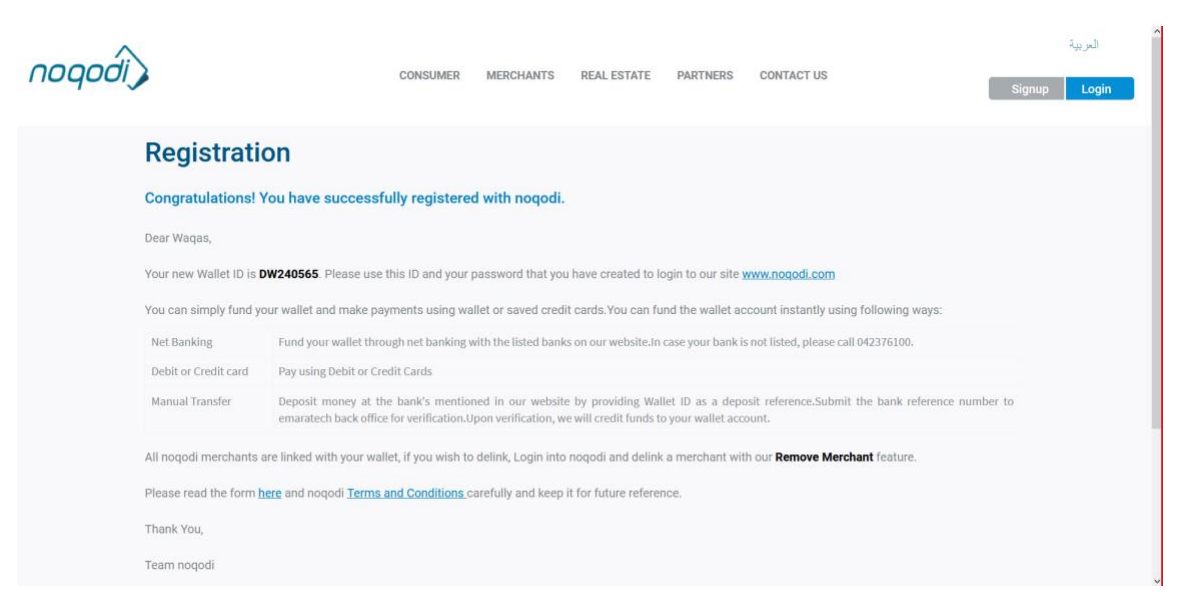

# 3. Noqodi Wallet Top-up – Add Funds

## 3.1 Process Workflow

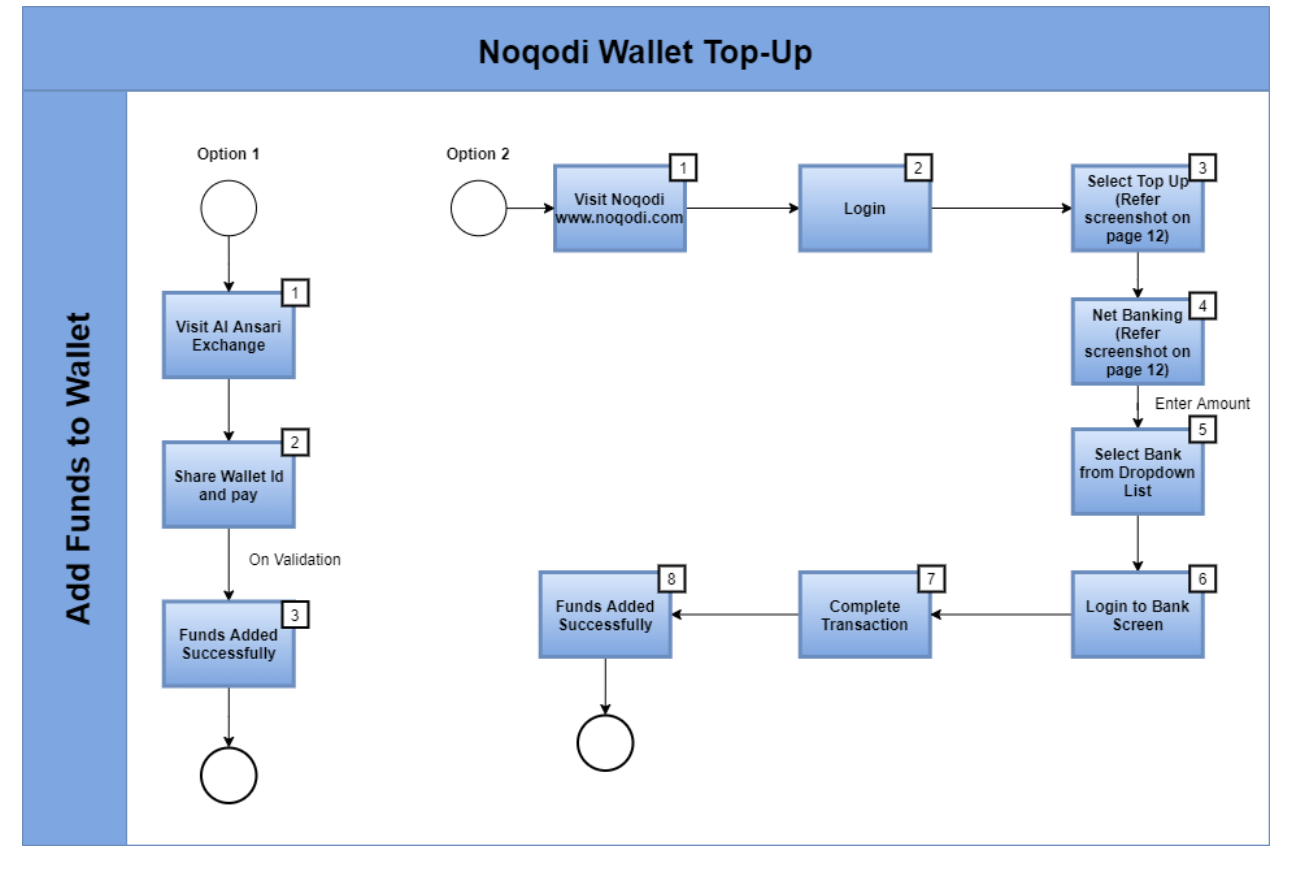

Please follow process description for details

## 3.2 Process Description

Funds can be added to Noqodi Wallet via 2 options, as below:

**Option 1** - Exchange Houses & Financial Institutions

**1.** Customer walks into the Al Ansari Exchange or Aafaq branch

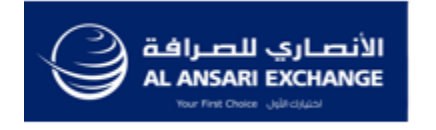

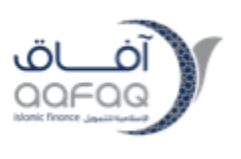

- **2.** Provides Wallet ID & Amount.
- **3.** On successful validation and completion, the wallet will be instantly funded.
- Option 2 Add Funds via Net Banking
- 1. Visit Noqodi <u>www.noqodi.com</u>
- 2. Click on Login- and login using your Wallet ID/ username and password.

| noqodi            | CONSUMER                                                                      | MERCHANTS                                                                                                   | REAL ESTATE                                  | PARTNERS                            | CONTACT US                               | Signup        | العربية<br>Login | ^ |
|-------------------|-------------------------------------------------------------------------------|----------------------------------------------------------------------------------------------------|----------------------------------------------|-------------------------------------|------------------------------------------|---------------|------------------|---|
| Registr           | ation                                                                         |                                                                                                    |                                              |                                     |                                          |               | т                |   |
| Congratulatio     | ns! You have successfully registere                                           | d with noqodi.                                                                                              |                                              |                                     |                                          |               |                  |   |
| Dear Waqas,       |                                                                               |                                                                                                    |                                              |                                     |                                          |               |                  |   |
| Your new Wallet   | D is DW240565. Please use this ID and your                                    | this ID and your password that you have created to login to our site www.noqodi.com                         |                                              |                                     |                                          |               |                  |   |
| You can simply f  | nd your wallet and make payments using wa                                     | ayments using wallet or saved credit cards. You can fund the wallet account instantly using following ways: |                                              |                                     |                                          |               |                  |   |
| Net Banking       | Fund your wallet through net banking                                          | with the listed bank                                                                                        | s on our website.In                          | case your bank is                   | not listed, please call 042376100.       |               |                  |   |
| Debit or Credit o | rd Pay using Debit or Credit Cards                                            |                                                                                                    |                                              |                                     |                                          |               |                  |   |
| Manual Transfer   | Deposit money at the bank's mentio<br>emaratech back office for verification. | ned in our websit<br>Jpon verification, w                                                                   | e by providing Wal<br>e will credit funds to | et ID as a depo<br>your wallet acco | sit reference.Submit the bank reference. | nce number to |                  |   |
| All noqodi merch  | ants are linked with your wallet, if you wish to                              | o delink, Login into                                                                                        | noqodi and delink                            | a merchant wit                      | h our Remove Merchant feature.           |               |                  |   |
| Please read the   | orm here and nogodi Terms and Conditions                                      | carefully and keep                                                                                          | it for future referer                        | ice.                                |                                          |               |                  |   |
| Thank You,        |                                                                               |                                                                                                    |                                              |                                     |                                          |               |                  |   |
| Team noqodi       |                                                                               |                                                                                                    |                                              |                                     |                                          |               |                  | ~ |

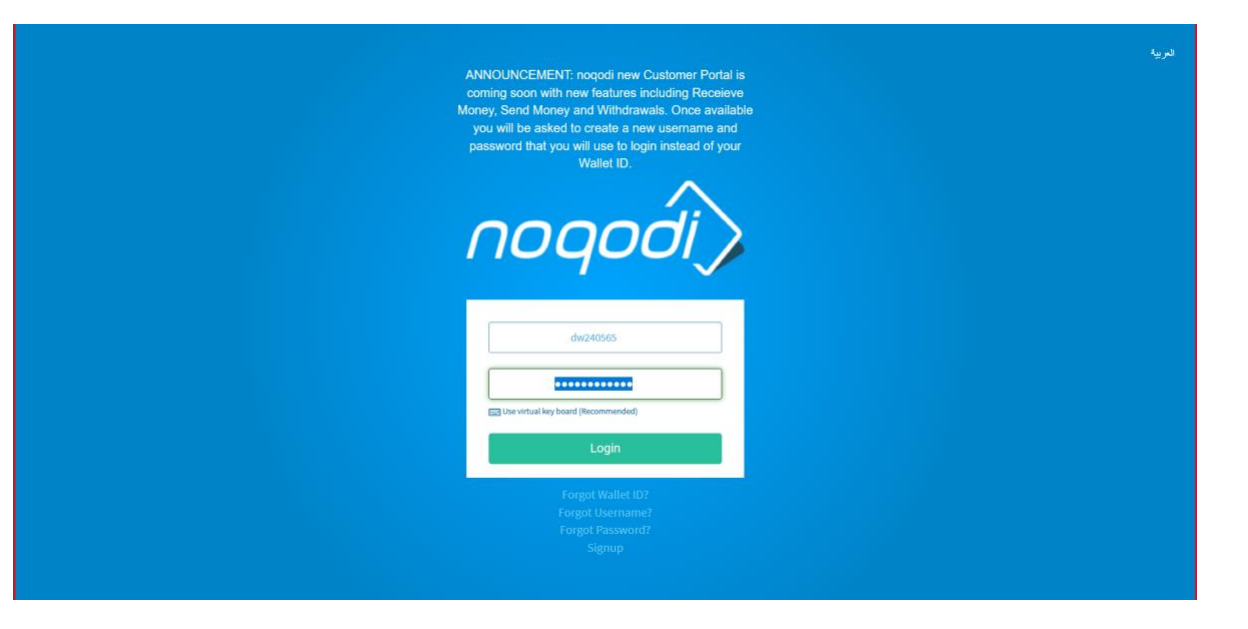

3. Select Top up / Add Funds

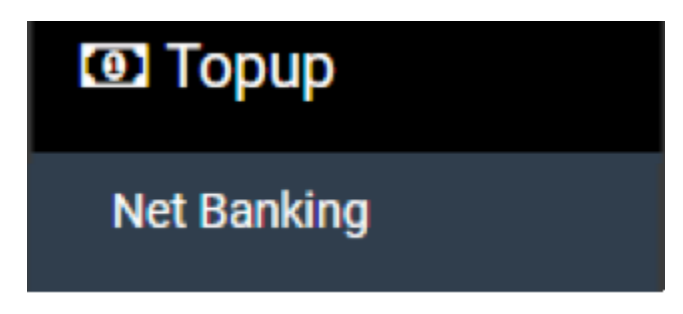

#### 4. Select Net Banking

| del Fund                                                                                                    |                         |                                          |  |  |  |  |
|----------------------------------------------------------------------------------------------------|-------------------------|------------------------------------------|--|--|--|--|
| Amount *                                                                                                    | Transpirities Beingefes | Back *                                   |  |  |  |  |
|                                                                                                    |                         | 1stint)                                  |  |  |  |  |
| august though                                                                                                    | th MT as supplicing a   | Commercial Bank of Babal<br>Medical Bank |  |  |  |  |
|                                                                                                    |                         |                                          |  |  |  |  |
| ni amont includes sound charges. I and                                                                                                    |                         |                                          |  |  |  |  |
| The above mean the signal fields is a destined a set from a signal field of the set of the set of t |                         |                                          |  |  |  |  |

Enter Amount.

#### 5. Select Bank

- Emirates NBD
- Dubai Islamic Bank
- Commercial Bank of Dubai
- Abu Dhabi Commercial Bank
- Arab Bank
- Citibank UAE
- Commercial Bank International
- First Abu Dhabi Bank
- HSBC UAE
- Standard Chartered Bank UAE
- Mashreq

Click on Add Fund button.

#### 6. Login to selected bank screen opened.

- Selected Bank's login page will open.

#### 7. Complete the transaction successfully.

- Enter the login credentials of the bank and complete the transaction.

#### 8. Funds added successfully.

- On successful completion, the Wallet will be instantly funded.

# 4. Set Up Xpress Payment

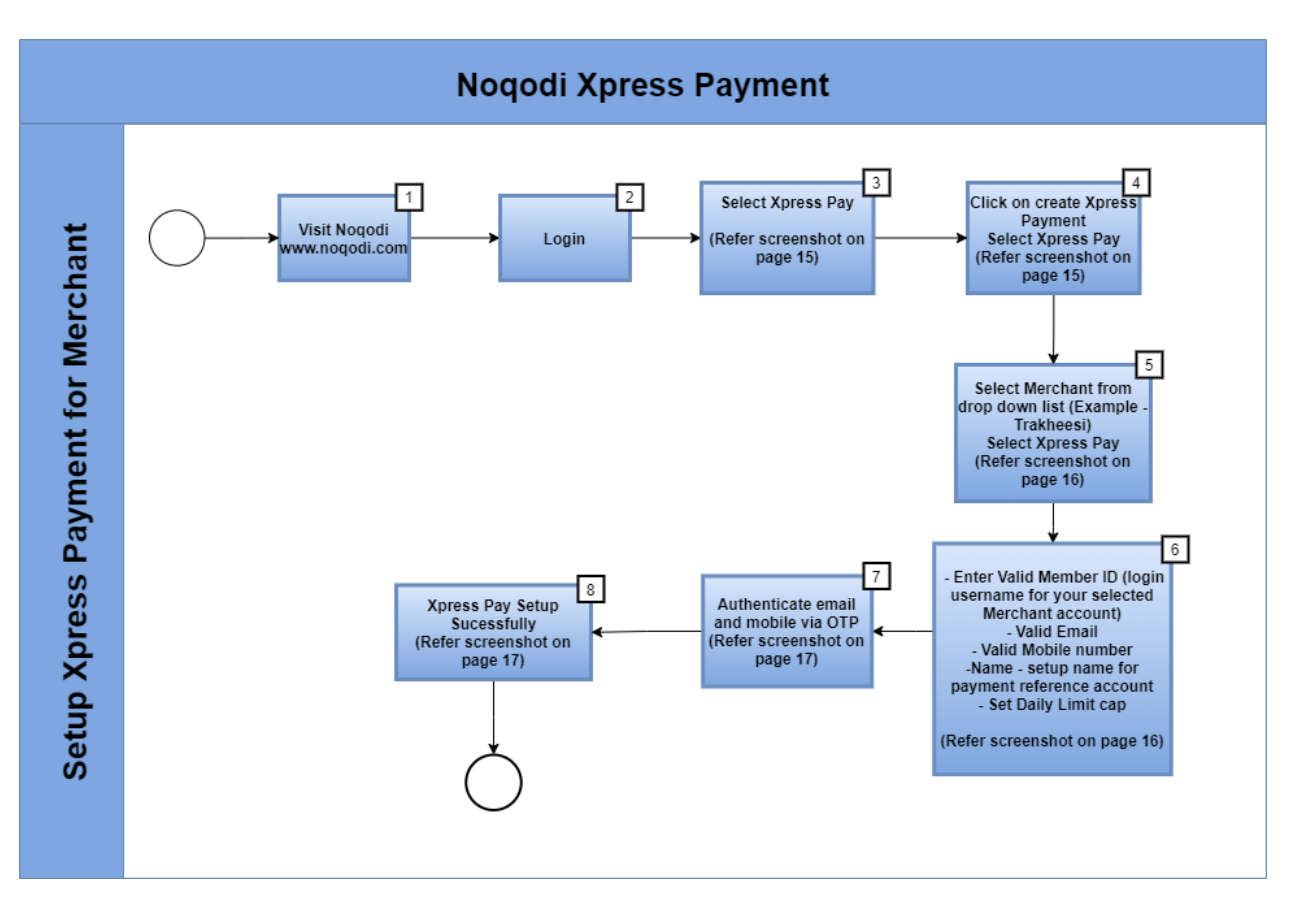

### 4.1 Process Workflow

Please follow process description for details

#### 4.2 Process Description

#### 1. Visit Noqodi - www.noqodi.com

2. Click on Login- and login using your Wallet ID/ username and password.

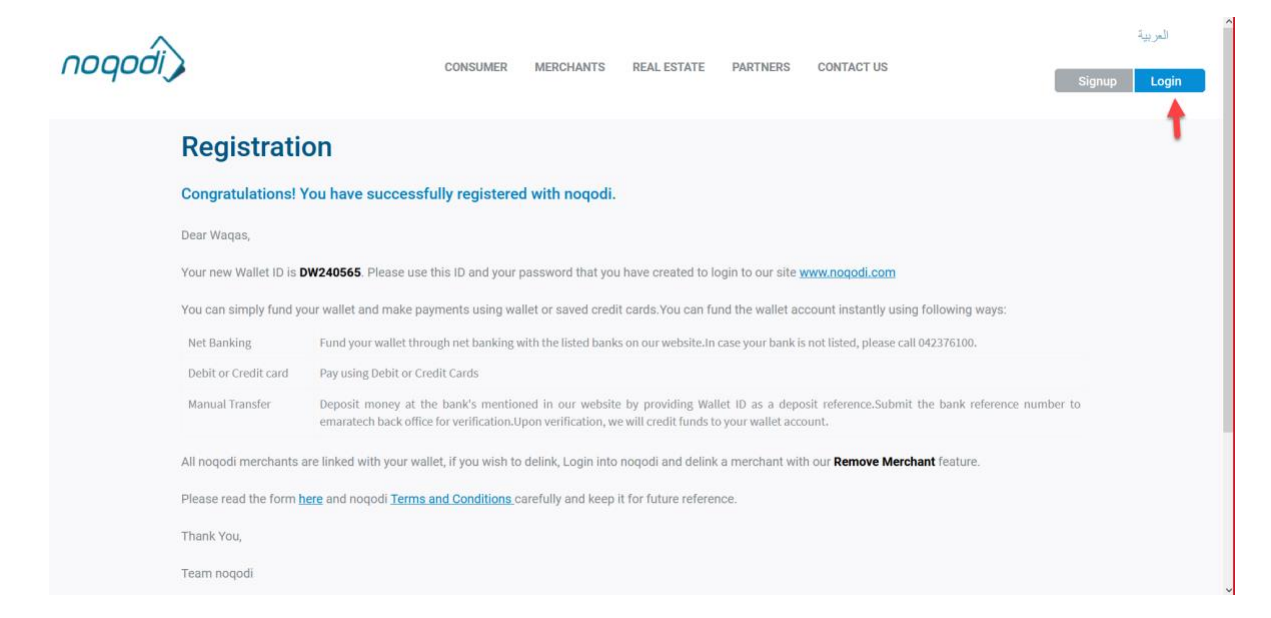

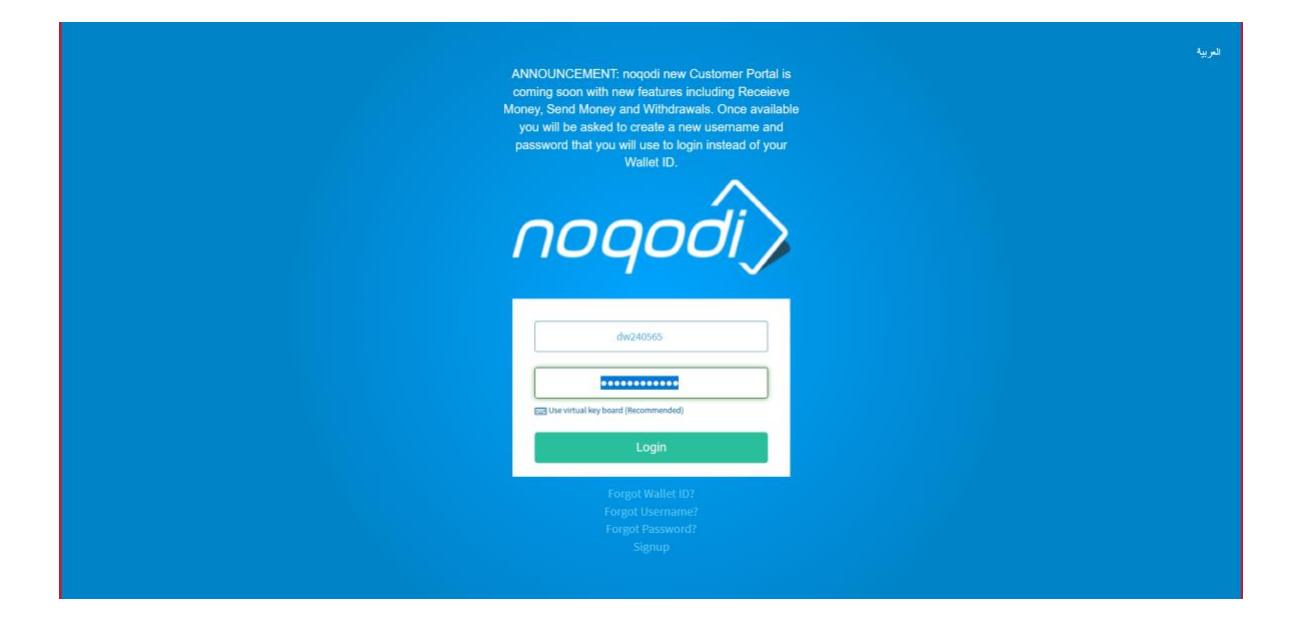

# 3. Click on Xpress Pay

| noqodi                       |                                           |                      |                                            |                       |                              | Last logged in on : N/A<br>Waqas<br>DW240565 | Current Balance<br>0.00 AED |
|------------------------------|-------------------------------------------|----------------------|--------------------------------------------|-----------------------|------------------------------|----------------------------------------------|-----------------------------|
| Hide menu                    | You can now e<br>Government.              | njoy using you       | r noqodi ewallet to pa                     | y for 40+ governme    | ental and semi- <sub>f</sub> | governmental entities on Di                  | ubai Pay by Smart Dubai     |
| ✿\$ Preferences<br>⊡ Topup < | I AVAILA<br>BALAN                         | ABLE<br>CE           |                                            | <sup>ମ୍</sup> ତ LAS   | T TOPUP                      | LAST PAYMENT                                 | 😤 ACCOUNT(S)                |
| 🏛 Add Accounts               | 0.00                                      | AFD                  | 0.00 AFD                                   | A                     | ED                           | 0.00 AED                                     | Wallet 1                    |
| 🕈 XPress Pay 🔶               | Press Pay                                 |                      | Funding N<br>Date                          |                       | g Mode :<br>ite :            | Payment Mode : N/A<br>Date : N/A             | Cards 0                     |
| Bill Payments                |                                           |                      |                                            |                       |                              |                                              |                             |
| 圖 Remove Merchant            |                                           | Горир                |                                            |                       |                              |                                              |                             |
| Reports <                    | Date<br>No content available              | Transaction No       | L                                          | Туре                  | Remarks                      | Amount(AE                                    | ED)                         |
|                              | ≓ Last 10 F                               | Payment              |                                            |                       |                              |                                              |                             |
|                              | Date                                      | Transaction No.      |                                            | Туре                  | Description                  | Amount(/                                     | AED)                        |
|                              | No content available                      |                      |                                            |                       |                              |                                              |                             |
|                              | All rights reserved<br>Terms   Policy  FA | d © noqodi 2017<br>Q | Sunday to Thursday I<br>8:00 AM to 7:00 PM | Help? Call 600 503036 |                              |                                              |                             |

# 4. Click on Create Xpress Payment

| noqodi                                                 |                                                          |                                          |                       | Last logged in on : N/A<br>Waqas<br><b>DW240565</b> | Current Balance<br>0.00 AED |
|--------------------------------------------------------|----------------------------------------------------------|------------------------------------------|-----------------------|-----------------------------------------------------|-----------------------------|
| Hide menu                                              | Manage XPressPay                                         |                                          |                       |                                                     | Search 🕂                    |
| Sashboard                                              | Listing 10 V                                             |                                          |                       |                                                     | • Create Xpress Payment     |
| 🖸 Торир                                                | No record found                                          |                                          |                       |                                                     | 1                           |
| <ul> <li>Add Accounts</li> <li>Y XPress Pay</li> </ul> |                                                          |                                          |                       |                                                     |                             |
| Bill Payments                                          |                                                          |                                          |                       |                                                     |                             |
| 💼 Remove Merchant                                      |                                                          |                                          |                       |                                                     |                             |
| Reports <                                              |                                                          |                                          |                       |                                                     |                             |
|                                                        |                                                          |                                          |                       |                                                     |                             |
|                                                        |                                                          |                                          |                       |                                                     |                             |
|                                                        | All rights reserved © noqodi 2017<br>Terms   Policy  FAQ | Sunday to Thursday<br>8:00 AM to 7:00 PM | Help? Call 600 503036 |                                                     |                             |

#### 5. Select Merchant

Choose merchant for which you want to setup Xpress Payment for.

Example: Trakheesi.

| noqodi            |                                   |             | Last logged in on : N/A<br>Waqas<br>DW240565 |
|-------------------|-----------------------------------|-------------|----------------------------------------------|
| Hide menu         | Manage XPressPay                  |             |                                              |
| 🚳 Dashboard       | Manage XPressPay                  |             |                                              |
| ¢ Preferences     | Merchant *                        | Member ID * | Name *                                       |
| 🖸 Topup 🛛 <       | -Select-                          | Validate    |                                              |
| m Add Accounts    | -Select-                          | Mobile *    | Payer Daily Limit * AED 10000                |
| Y XPress Pay      | Trakheesi<br>Tabou Mobile         |             |                                              |
| Bill Payments     | TheAddressResidence-FountainViews |             |                                              |
| 💼 Remove Merchant | etrader DED                       |             |                                              |
| 🖹 Reports 🛛 <     |                                   |             |                                              |
|                   |                                   |             |                                              |
|                   |                                   |             |                                              |
|                   |                                   |             |                                              |
|                   |                                   |             |                                              |
|                   | l                                 |             |                                              |

#### 6. Enter required details

- Enter Valid Member ID (login username for your selected Merchant account)

- Valid Email
- Valid Mobile number
- -Name setup name for payment reference account
- Set Daily Limit cap

#### 7. Validate

#### Input OTP sent to the Mobile/email address

| noqodi            | La Current Balance<br>0.00 AED<br>0.00 AED                                                                                                    |
|-------------------|----------------------------------------------------------------------------------------------------|
| Hide menu         | Manage XPressPay                                                                                                    |
| 🚯 Dashboard       | Generate OTP                                                                                                    |
| ✿ Preferences     | One Time Password (OTP) has been send to your mobile/Email with reference number 998, Please enter the same here to re-validate your credential for the request.<br>Enter Onetime Password (OTP) * |
| 🖸 Торир 🧹 🧹       | If you have not received the postime password Click here to rependente                                                                                                    |
| n Add Accounts    |                                                                                                    |
| 🐐 XPress Pay      | Validate 01P Cancel                                                                                                    |
| 📄 Bill Payments   |                                                                                                    |
| 👜 Remove Merchant |                                                                                                    |
| 🖹 Reports 🛛 <     |                                                                                                    |
|                   |                                                                                                    |

#### 8. Xpress Payment Setup Successfully

Express account is successfully linked

| noqodi            |                                                          |                                          |                       |          | Last logged in on : N/A<br>Waqas<br>DW240565 | Current Balance 0.00 AED |
|-------------------|----------------------------------------------------------|------------------------------------------|-----------------------|----------|----------------------------------------------|--------------------------|
| Hide menu         |                                                          |                                          |                       |          |                                              | Search -                 |
| 🚯 Dashboard       | Manage XPressPay                                         |                                          | Member ID             |          |                                              |                          |
| 🕫 Preferences     | Trakheesi                                                | ٣                                        | waqasfz               |          | Search                                       |                          |
| 🖸 Topup 🛛 🗸       |                                                          |                                          |                       |          |                                              |                          |
| 1 Add Accounts    | Listing 10 V                                             |                                          |                       |          |                                              | • Create Xpress Payment  |
| 🕈 XPress Pay      | Merchant                                                 | Member ID                                |                       | Status   | Actions                                      |                          |
| Bill Payments     | Trakheesi                                                | waqasfz                                  |                       | Enabled  | Ø 1 👁                                        |                          |
| 前 Remove Merchant |                                                          |                                          |                       | <b>N</b> |                                              | (4 4 1 » »)              |
| Reports <         |                                                          |                                          |                       |          |                                              |                          |
|                   |                                                          |                                          |                       |          |                                              |                          |
|                   | All rights reserved © noqodi 2017<br>Terms   Policy  FAQ | Sunday to Thursday<br>8:00 AM to 7:00 PM | Help? Call 600 503036 |          |                                              |                          |

Login to your user account (with username as Member ID) and proceed for payment.